# 목재 및 목재제품 수입신고 보완서류 제출 가이드 - 합법목재 교역촉진제도 관련 -

### 💁 회원 보완서류 제출 방법 (조건부 신고 수리 시)

- 1. 목재자원관리시스템(http://kfpm.forest.go.kr)에 로그인 후 상단메뉴인 수입신고를 클릭하면 하위메뉴 항목이 나타납니다.
  - \* 「목재이용법」제24조제1항에 따라 목재생산업(수입유통업 포함) 등록은 의무사항 이며, 목재생산업 등록이 되어 있지 않을 시 목재자원관리시스템 가입 불가
- 2. 하위메뉴인 "수입신고목록"을 클릭하시기 바랍니다.

| 목재자원관리시   | 스템(Korea Forestry Prod                  | luct Management System)                                  |          |                                         | رع              | 재자원관리시스템 이<br>도 목재자원이<br>도 수입<br>09:0 | 용 헬프데스크 031-721-8575<br>력 헬프데스크 02-6393-2622<br>입검사 헬프데스크 1600-3248<br>)0~17:00(공휴일, 점심시간 제외) |
|-----------|-----------------------------------------|----------------------------------------------------------|----------|-----------------------------------------|-----------------|---------------------------------------|-----------------------------------------------------------------------------------------------|
| 목재자원 순환경제 | 목재자원이력                                  | 목재자원활용                                                   | 수입신고     | 참여마당                                    |                 | 전체메뉴 ☰                                | 화면크기 + 🗕 🔳                                                                                    |
| 목재자원순환경제  | 생산이력관리<br>목재가공/유통이력관리<br>이력조회<br>이력정보출력 | 목재자원활용의뢰<br>목재자원평가<br>목재자원매각관리<br>목재자원매각정보<br>목재자원활용결과관리 | 수입신고목록 🏹 | 공지사항<br>Q&A<br>자료실<br>목재자원매각정보<br>일자리정보 |                 | 0                                     | 로그인 회원가입<br>O Q&A<br>O 자료실<br>O 일자리 정보                                                        |
| 목재자       | 2<br>원활용의뢰                              | <b>※</b><br>목재자원매각정보                                     | 사용자 가    | ]<br>0]E                                | 용<br>이력증명서 원본대조 |                                       | <ul> <li>▲ 오류신고</li> <li>▲ 사용자가이드</li> <li>◆ 공인인증센터</li> <li>▲ 비회원 보완제출<br/>(수입검사)</li> </ul> |

- 3. 수입신고 목록메뉴 중 수입검사현황에서 <u>"검사완료"</u>로 선택합니다.
- 4. 수입검사결과에서 <u>"조건부적합"</u> 만 선택합니다.
- 5. 보완제출결과에서 <u>"제출전"</u>을 선택 후 조회버튼을 클릭합니다.

수입신고 목록

| 수입검사<br>접수기간<br>조건부적합검사    | m<br>m                                           | ~ 🛍 |                         | 수입검사<br>처리기간<br>조건부적합검사                         | ~ 1       |
|----------------------------|--------------------------------------------------|-----|-------------------------|-------------------------------------------------|-----------|
| 수입검사현황<br>수입검사결과<br>보완제출결과 | <ul> <li>검사전</li> <li>적합</li> <li>제출중</li> </ul> |     | [] 검)<br>[] 조]<br>[] 적( | 사완료<br>건부적합<br>합                                | 수입신고 검색영역 |
| 입검사현황<br>입검사결과             | <ul> <li>검사전</li> <li>적합</li> </ul>              |     | (                       | <ul> <li>3 전 검사완료</li> <li>4 전 조건부적합</li> </ul> | 🔲 투적합     |
|                            |                                                  |     |                         |                                                 |           |

●도움말

 5. 보완서류를 제출 하실 건에 대하여 '신고자'를 클릭하면 '수입신고 상세보기' 팝업창으로 이동합니다.

전체 14건 페이지(1/2)

| NO | 신고자  | 수입업체     | 신고일자          | 제품명     | 품목번호   | 원산국 | 수출국 | 처리일자 |
|----|------|----------|---------------|---------|--------|-----|-----|------|
| 1  | ⑥김신고 | 한국수입임업유통 | 2018-06-28(목) | 가공목재제품1 | 021521 | 러시아 | 중국  | 처리전  |
| 2  | 김신고  | 한국수입임업유통 | 2018-06-27(수) | 가공목재제품1 | 021521 | 러시아 | 중국  | 처리전  |
| 3  | 김신고  | 한국수입임업유통 | 2018-06-26(화) | 가공목재제품2 | 021521 | 러시아 | 중국  | 처리전  |

#### 7. 수입신고서 상세보기 하단의 보완서류 제출하기 버튼을 클릭합니다.

| 1        | 수 | 2 | 건사             | 정보 |
|----------|---|---|----------------|----|
| <u> </u> |   |   | <b>U</b> · · · | 0- |

| 보완요청<br>또는 내용없음 | 검사일시                | 2018-09-13(목) 12:17:04 | 검사결과 | 조건부적합 |  |
|-----------------|---------------------|------------------------|------|-------|--|
| 부적합사유           | 보완요청<br>또는<br>부적합사유 | 내용없음                   |      |       |  |

🗹 조건부적합 수입신고 보완

| 2018-10-20(토) 12:17:04 | 제출일                    | 제출자                        |
|------------------------|------------------------|----------------------------|
|                        |                        |                            |
|                        |                        |                            |
|                        |                        |                            |
|                        |                        |                            |
|                        |                        | ⑦<br>수입신고확인증보기 제출하기        |
|                        | 2018-10-20(垕) 12:17:04 | 2018-10-20(토) 12:17:04 제출일 |

### 8. 아래와 같은 팝업창이 나타나면 보완서류를 첨부 후 제출하기 버튼을 클릭합니다.

| <ol> <li>수입신고 보완제</li> <li>localhost:8080,</li> </ol> | 출 - Chrome – 미 ×<br>/KFPM/importerPopup/importInspectMng/sppImPrsniImportInspect.do?importDcIrtSeq=13&impinspRsItEssntSeq |
|-------------------------------------------------------|----------------------------------------------------------------------------------------------------|
| 보완마감                                                  | 2018-10-20(토)12:17:04 제출자 importCom 1                                                                                     |
|                                                       | 선택 파일추가 해당되는 법령 고시 조항 선택                                                                                                  |
| 증명서류                                                  | 사용 관계 일을<br>미우스로 끌어 넣으세요<br>(* 첨부파일은 1건만 업로드 가능하기 때문에 다수의 파일을 제출하셔야<br>할 경우 PDF합치기 등 한 개의 파일로 업로드해 주시기 바랍니다.              |
| 내용                                                    | ※ 추가 설명이 있으신 경우 입력해 주시기 바랍니다.                                                                                             |
| 저장하기                                                  | ▼ 보완서류 검사결과 메일수신 동의         임시저장기능         ⑧                                                                              |

- ※ 보완서류 검사가 완료되면 가입 시 등록한 이메일로 결과 안내 메일을 보내드리니, <u>메일</u> <u>수신에 동의하여 주시기 바랍니다.</u> (자동 동의체크 되어있음)
- ※ 제출하신 보완서류의 추가 보완제출이 필요한 경우 추가 보완사항을 이메일로 보내드리며, 보완서류 제출 전 단계로 돌아가니 추가 서류를 첨부하여 재 제출하여 주시기 바랍니다.
- 9. 보완서류 검사가 완료되는 경우 수입신고 상세 화면 최하단에 검사결과가 나타납니다.

| ☑ 조건 | 전부적합 수입신 | 신고 보완결과          |      |                        |           |
|------|----------|------------------|------|------------------------|-----------|
| 9    | 검사결과     | 적합               | 검사일시 | 2018-09-13(목) 05:30:47 |           |
|      | 판단근거     | 정상적으로 접수 처리되었습니다 |      |                        |           |
| 목록   |          |                  |      |                        | 수입신고확인증보기 |

## 🞑 비회원 보완서류 제출 방법 (조건부 신고 수리 시)

#### 1. 목재자원관리시스템(http://kfpm.forest.go.kr)에 접속합니다.

#### 2. 오른쪽 하단의 "비회원 보완제출(수입검사)"를 클릭하시기 바랍니다.

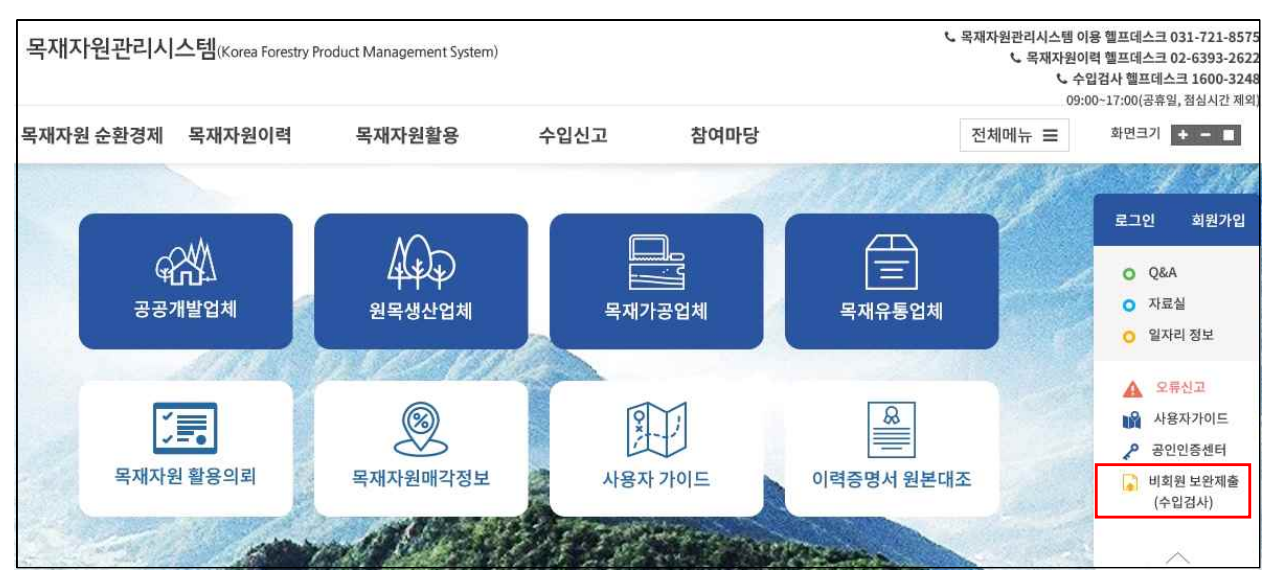

3. "비회원 보완제출(수입검사)" 클릭 시 아래와 같은 팝업창이 생성됩니다.

| <ol> <li>조건부적합 보완제출</li> <li>조건부적합 보완제출</li> </ol>                                                                                                    | 결과 확인하기                                                                                                    | < 기능 설명 ><br>① 조건부적합 보완제출                                                                                                    |
|----------------------------------------------------------------------------------------------------|----------------------------------------------------------------------------------------------------|----------------------------------------------------------------------------------------------------|
| 요건확인 신청번호*<br>* 개인정보 수집,이용 등의<br>비회원 보완제출 및 제출-<br>개인정보를 수집,이용 합<br>1.개인정보 수집 목적<br>- 비회원 보완제출, 비<br>2.개인정보 수집 항목<br>- 공인인증서 인증사용<br>- 비회원 보완제출자의<br>- 비회원 보완제출자의<br>3.보유 및 이용기간<br>- 비회원 보완제출건의<br>*개인정보 수집 및 이용여<br>동의를 거부할 경우에는 되 | 요건확인 신청번호<br>김<br>건 검사를 위해서는 아래와 같이<br>니다.<br>회원 보완제출 결과확인<br>국가의 DN 값<br>1 전화번호<br>1 이메일 주소<br>김 모든 처리가 완료될 때까지<br>1 등의하지 않을 권리가 있으며,<br>해당 서비스 이용이 불가합니다.<br>수)<br>③ 공인인증서선 | <ul> <li>조건부적합에 따른 보완서류를 제출하는 경우</li> <li>보완서류를 제출했으나 추가 보완이 필요하여 재 제출 하려는 경우</li> <li>② UNI-PASS를 통해 신청한 '목재(목재제품)수입 신고'건의 요건신청(접수)번호</li> <li>* 조건부적합처리된 기존 수입신고건의 신청번호를 입력하시면 됩니다.</li> <li>③ 공인인증서는 보완제출, 보완제출결과 확인 시 동일한 인증서를 사용해야 합니다.</li> </ul> |

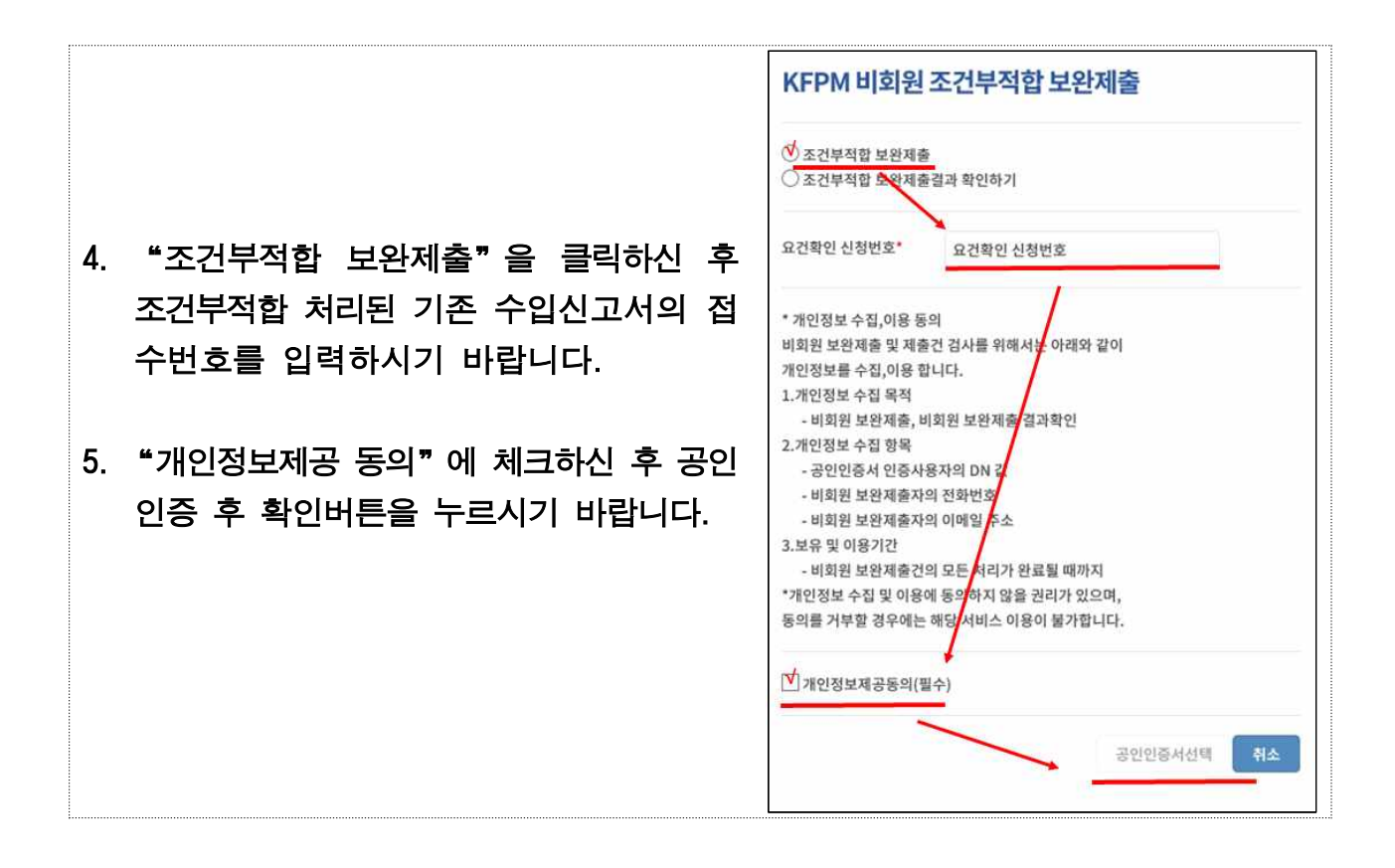

※ 조건부적합처리된 수입신고건이 아니거나(적합, 부적합), 요건신청(접수)번호를 잘 못 기입하실 경우는 아래와 같이 안내되오니, 접수번호를 확인하시어 다시 입력해주시기 바랍니다.

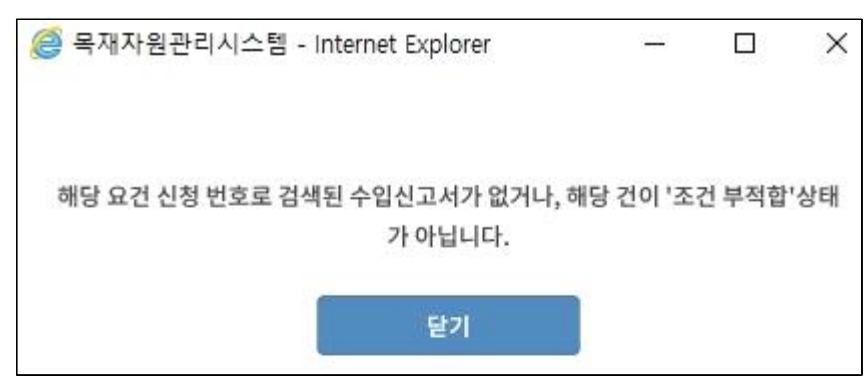

※ 이미 보완서류가 제출되어 검사중인 경우 아래와 같이 안내됩니다.

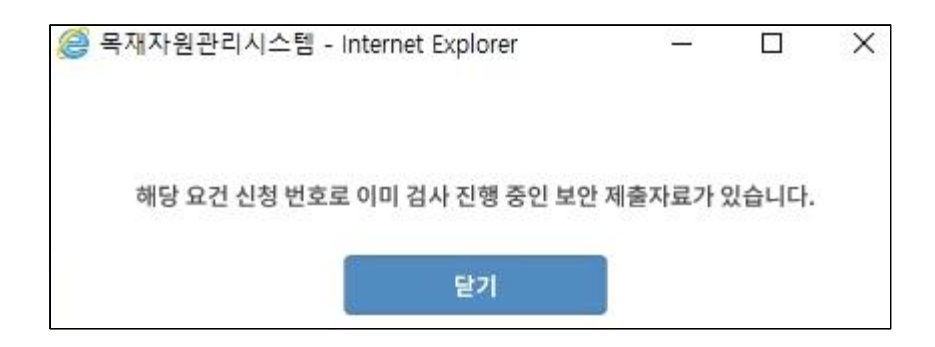

6. 공인인증정보를 입력하시고 나면 아래와 같이 보완제출을 위한 팝업창이 생성됩니다.

7. 업체명, 전화번호, 이메일 입력, 관계서류를 업로드 후, "제출하기"를 클릭합니다.

| 비회원 조건부적을<br>✓ 비회원 조건부적을<br>목재(목재제품)수입<br>신고서접수일<br>목재(목재제품)수입<br>신고서검사일 ✓ 비회원 조건부적을 | 부적합 보완제출         함 보완제출이 필요합니다.         2019-09-26         2019-09-26         함 보완제출         |   | 기능 설명 ><br>제출자명 : 조건부적합처리된 수입신고                                                                                                    |
|--------------------------------------------------------------------------------------|----------------------------------------------------------------------------------------------|---|----------------------------------------------------------------------------------------------------|
| 제출자명*⑦<br>제출자전화번호*⑦<br>관계서류*⑦                                                        | 023도 수지001 제출 업체명*  [ ]<br>제출자 이메일주소*  (3)<br>지출자 이메일주소*  (3)<br>지출 부파일을<br>미우스로 끌어 넣으세요<br> | * | 건의 보완서류를 제출하려는 자<br>(*공인인증 정보를 통해 자동완성)<br>제출자의 업체명 : 보완서류를 제출하려는<br>자가 속한 업체(ex, 00통상, 00관세법인)<br>관계서류 : 조건부적합처리된 수입신고<br>건의 보완서류<br>비고: 보완서류와 관련하여 설명, 별도<br>표기 등이 필요한 사항 기입 |
| 비고⑦                                                                                  | 파일추가<br>제출하기 취                                                                               | 4 |                                                                                                    |

### 8. 제출이 완료된 경우 아래와 같은 확인 팝업창이 생성됩니다.

| 1단계 : 웹 페이지 메시지   | 2단                   | ····································· | 비출 확인 팝  | 업창              |
|-------------------|----------------------|---------------------------------------|----------|-----------------|
|                   | 비회원 조건부              | 부적합 보완제를<br>적합 보완제출                   | 출이 완료되었  | 습니다.            |
| 웹 페이지 메시지 🛛 🗙     | 목재(목재제품)<br>수입신고서접수일 | 2019-09-12                            |          |                 |
| 제중이 서고전으로 처리되어스니다 | 목재(목재제품)<br>수입신고서검사일 | 2019-09-19                            |          |                 |
|                   | 제출자명                 | 023모수지001                             | 제출자업체명   | 산렴청             |
| 확인                | 제출자 전화번호             | 0424811807                            | 제출자이메일주소 | osj118@korea.kr |
|                   | 관계서류                 | 5.png                                 |          |                 |
|                   | 비고                   | 보완서류 테스트                              |          |                 |
|                   |                      |                                       |          | 닫기              |

# 💿 비회원 보완서류 제출결과 확인 방법

1. 목재자원관리시스템(http://kfpm.forest.go.kr)에 접속합니다.

### 2. 오른쪽 하단의 "비회원 보완제출(수입검사)"를 클릭하시기 바랍니다.

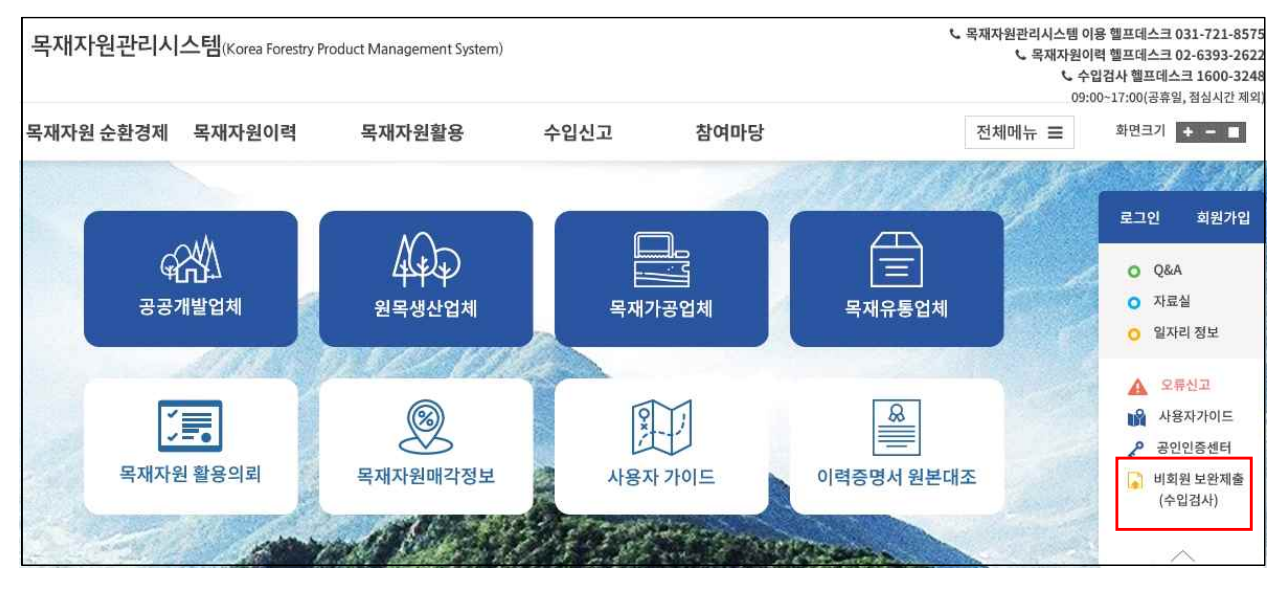

3. "비회원 보완제출(수입검사)" 클릭 시 아래와 같은 팝업창이 생성됩니다.

| <ul> <li>○ 조건부적합 보완제출</li> <li>○ 조건부적합 보완제출</li> </ul> | 결과 확인하기            |  |
|--------------------------------------------------------|--------------------|--|
| 요건확인 신청번호                                              | 요건확인 신청번호          |  |
| * 개인정보 수집,이용 동                                         | 의                  |  |
| 비회원 보완제출 및 제출                                          | 건 검사를 위해서는 아래와 같이  |  |
| 개인정보를 수집,이용 힙                                          | 니다.                |  |
| 1.개인정보 수집 목적                                           |                    |  |
| - 비회원 보완제출, 비                                          | 회원 보완제출 결과확인       |  |
| 2.개인정보 수집 항목                                           |                    |  |
| - 공인인증서 인증사                                            | 용자의 DN 값           |  |
| - 비회원 보완제출자                                            | 의 전화번호             |  |
| - 비회원 보완제출자                                            | 의 이메일 주소           |  |
| 3.보유 및 이용기간                                            |                    |  |
| - 비회원 보완제출건                                            | 리 모든 처리가 완료될 때까지   |  |
| *개인정보 수집 및 이용(                                         | 네 동의하지 않을 권리가 있으며, |  |
| 동의를 거부할 경우에는                                           | 해당 서비스 이용이 불가합니다.  |  |
| 개이저너제고도이/프                                             | (슈)                |  |

- "조건부적합 보완제출결과 확인하기"를 클릭하신 후 조건부적합 처리된 기존 수 입신고서의 접수(신청)번호를 입력하시기 바랍니다.
- 5. "개인정보제공 동의"에 체크하신 후 공인인증 후 확인버튼을 누르시기 바랍니다.

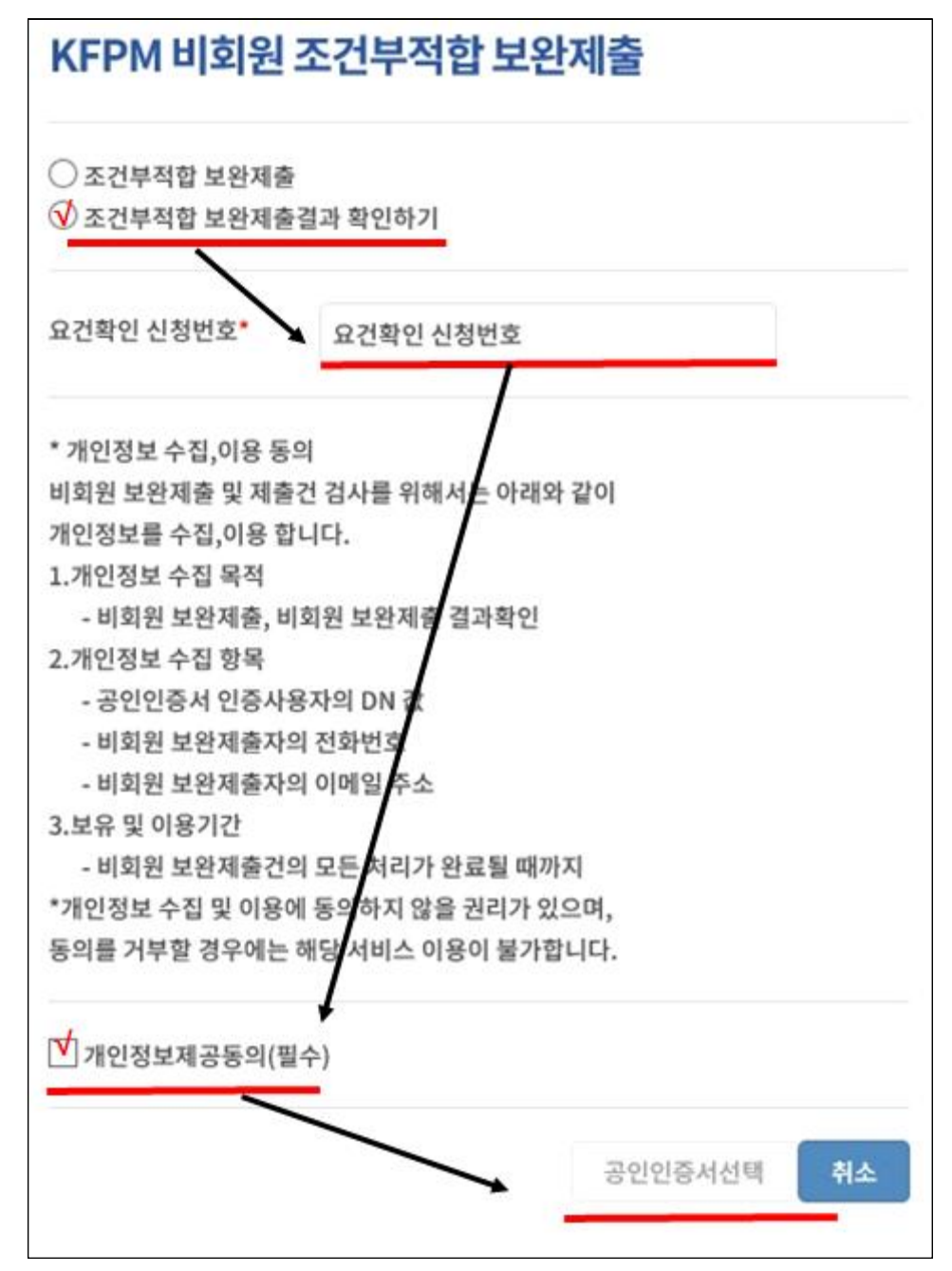

#### 6. 확인버튼을 클릭하면 아래와 같이 보완제출 결과 안내 팝업창이 생성됩니다.

① 검사 중일 경우

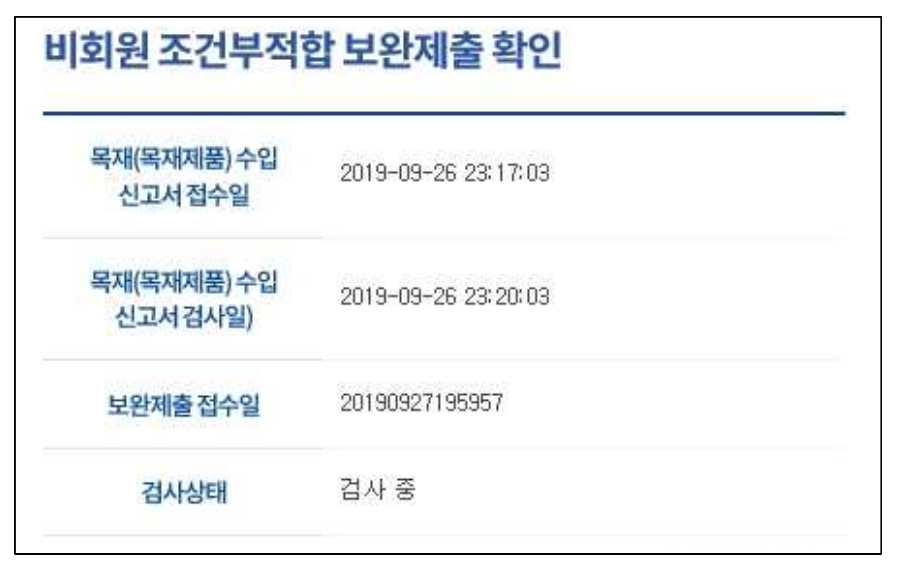

② 검사결과 적합일 경우

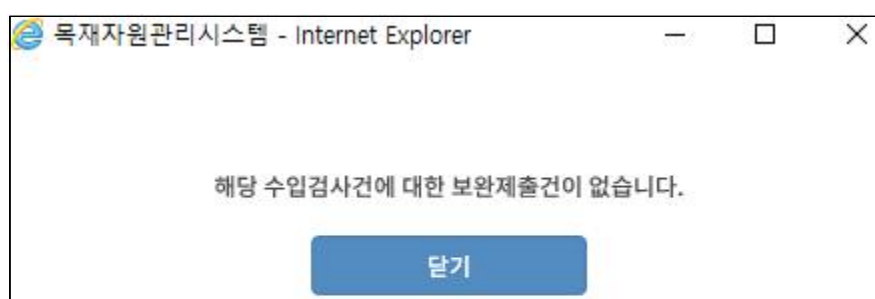

③ 검사결과 부적합일 경우

| 회원 조건부적합 보완제출 확인        |                       |  |
|-------------------------|-----------------------|--|
| 목재(목재제품) 수입<br>신고서 접수일  | 2019-09-26 23:18:56   |  |
| 목재(목재제품) 수입<br>신고서 검사일) | 2019-09-26 23: 19: 32 |  |
| 보완제출접수일                 | 20190930154847        |  |
| 검사상태                    | 검사완료                  |  |
| 보완제출검사일자                | 20190930155945        |  |
| 보완제출검사결과                | 부적합                   |  |
| 발급조건                    | 부적합 테스트               |  |
|                         |                       |  |